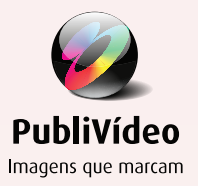

# MyPubliWeb

Manual de Instruções para uso do Sístema PubliVídeo de Fotos

Preparamos um Sistema exclusivo para você personalizar o seu livro. (Verifique as especificações do mesmo na Solicitação de Serviço)

• Importante: Monitore os prazos de cada etapa, a PubliVídeo não se obriga a manter contato informando os prazos, sendo de responsabilidade do cliente, acessar o sistema e verificar as etapas do processo. O prazo de entrega poderá variar de 35 a 50 dias, dependendo da agilidade na escolha/aprovação das fotos. Se o prazo expirar e não houver acesso ao sistema e/ou contato prévio com nosso Atendimento, finalizaremos o material e neste caso, qualquer alteração será feita somente mediante pagamento adicional. (Disponibilizamos este manual também no sistema).

| Publivíde<br>Imagens que mai | Com Control a felio<br>Control a cadoo | Greenar<br>as foxod Enviar |
|------------------------------|----------------------------------------|----------------------------|
|                              | Acesso: Primeiro nome da mãe Senha     |                            |
|                              | Entrer                                 |                            |

As fotos estarão disponíveis no sistema, no dia seguinte da alta do bebê. Escolha as fotos em até **10 dias**. Entre nos site **mpw.publivideo.com.br**, clique em **MyPubliWeb**. Digite 1º nome da mãe e nº do contrato na senha para iniciar a personalização.

Caso a escolha não seja feita dentro do prazo, o sistema escolherá automaticamente, sem a possibilidade da escolha ser feita pelo cliente posteriormente, somente mediante pagamento adicional.

Qualquer dúvida ou impossibilidade de acesso dentro do prazo, entre em contato com nosso Atendimento (via e-mail e telefone).

Verifique o recebimento do e-mail automático do sistema a cada etapa do processo concluída, para checar tudo que foi realizado no sistema.

# 1ª ETAPA - Conferência de Dados

Confirme os dados cadastrais. Qualquer alteração, anote no campo específico e avance para a próxima etapa.

| Confirme os dados:                                                                                        |                                                          |  |
|----------------------------------------------------------------------------------------------------|----------------------------------------------------------|--|
| Ola Teste, bern vinda ao Site Escolha                                                                     | /Aprovação da PubliVideo.                                |  |
| Nº Contrato: 30043 - Album: SL Baby                                                                       | Book Gald G                                              |  |
| Aquelos com resterisco año apones pa<br>Se necessário efetue as devidas alter<br>Meseo do bebb (11 popula | m confirmar local de entrega do seu material.<br>Ispôns. |  |
| Bruno                                                                                                    | 01/02/2012                                               |  |
| brand                                                                                                    | UNULLUIL                                                 |  |
| E-mail (confirmer)                                                                                        | lates some bu                                            |  |
| atendimento@publiv                                                                                        | ideo.com.br                                              |  |
| Endereço de entrega:                                                                                      |                                                          |  |
| Cep 04535-100 - Itain                                                                                     | Aguiar <u>Valim,</u> 216<br>n <u>Bibi</u> - São Paulo    |  |
| Telefone:                                                                                                 | Nome do pai na legenda:                                  |  |
| 11 3629-1800                                                                                              | João                                                     |  |
| Nome da mãe na legenda:                                                                                   | Nome dos imitios do bebé na legenda:                     |  |
| Maria                                                                                                    | Ana                                                      |  |
|                                                                                                    |                                                          |  |

## 2ª ETAPA - Selecionar as fotos para o álbum

No campo superior da tela, terão informações de contrato. Aparecerá a contagem regressiva da escolha das fotos.

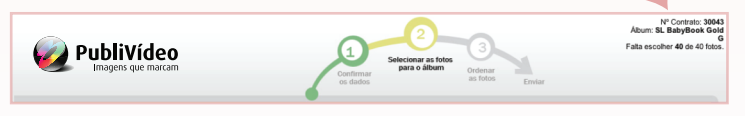

No campo superior das fotos, aparecerão instruções para auxiliar a escolha. Ao final, clique em avançar.

| Selecione as fotos para o álbum:                           |
|------------------------------------------------------------|
| Clique nas fotos que deseja adicionar ou remover do álbum: |
|                                                            |

Caso escolha fotos adicionais, o sistema informará valor total para efetuar o pagamento, na sequencia envie o comprovante para **atendimento@publivideo.com.br**. A próxima etapa será feita após o recebimento do comprovante ou exclua as fotos excedentes deixando apenas a quantidade contratada.

#### **3ª ETAPA -** Ordenar e Personalizar as Fotos

#### As fotos estarão em ordem cronológica. Caso queira alterar, basta arrasta-las deixando na ordem desejada.

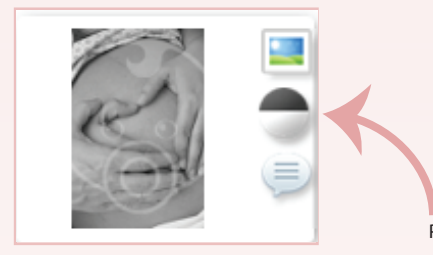

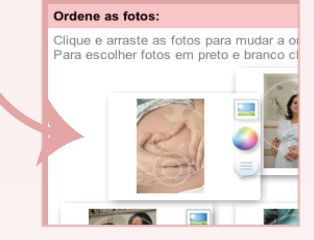

Para deixar a foto em "Preto e Branco", clique no ícone "Bola".

Para definir a foto da Capa, clique no ícone "Capa" (com a letra C).

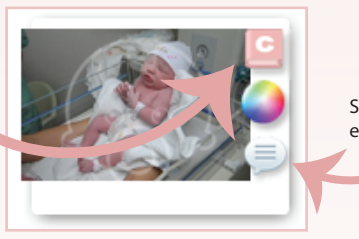

Se desejar fazer alguma observação na foto, clique no ícone "Balão" e especifique os ajustes que deverão ser feitos.

- Para livro sem diagramação, a personalização encerra-se aqui. Aguarde para receber o livro em até 25 dias úteis.
- Para livro com diagramação, acesse novamente o sistema em até 15 dias úteis para aprovar o layout do livro.

#### 4ª ETAPA - Aprovação do Álbum

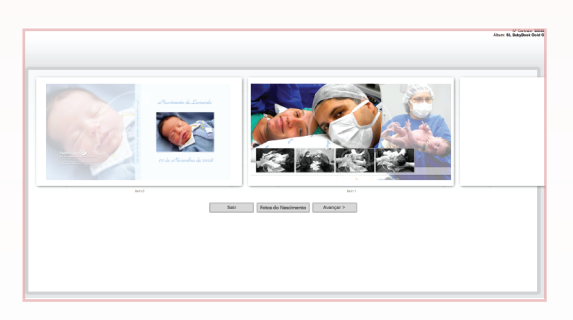

Aprove o layout em até **10 dias**, após a liberação do acesso. Caso não seja aprovado dentro do prazo, o sistema aprovará automaticamente, sem a possibilidade da alteração pelo cliente posteriormente, somente mediante pagamento adicional.

A visualização simula o livro aberto. Nesta etapa as fotos não poderão ser trocadas, somente mediante pagamento adicional. Assim que aprovar o livro, aguarde para recebe-lo em até 15 dias úteis.

Caso solicite modificação, especifique detalhadamente a lâmina que deve ser modificada e o que deve ser feito na mesma. Avaliaremos a solicitação e informaremos através de e-mail a viabilidade da modificação. Em caso positivo, acessar o sistema em até 5 dias úteis após a solicitação, para visualizar o layout modificado. Em caso negativo, aprovar o layout ou solicitar outro tipo de modificação.

Em caso de dúvidas ou solicitações, contate-nos! atendimento@publivideo.com.br | 11 3629-1800

### www.publivideo.com.br